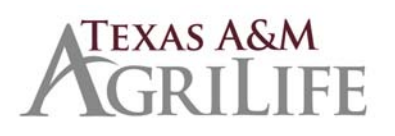

## **Good Faith Effort Entry Overview**

**HUB** Overview

February 11, 2013

Noel Mason, C.T.P.M.

Once you are ready to create an order, how do you record your good faith effort?

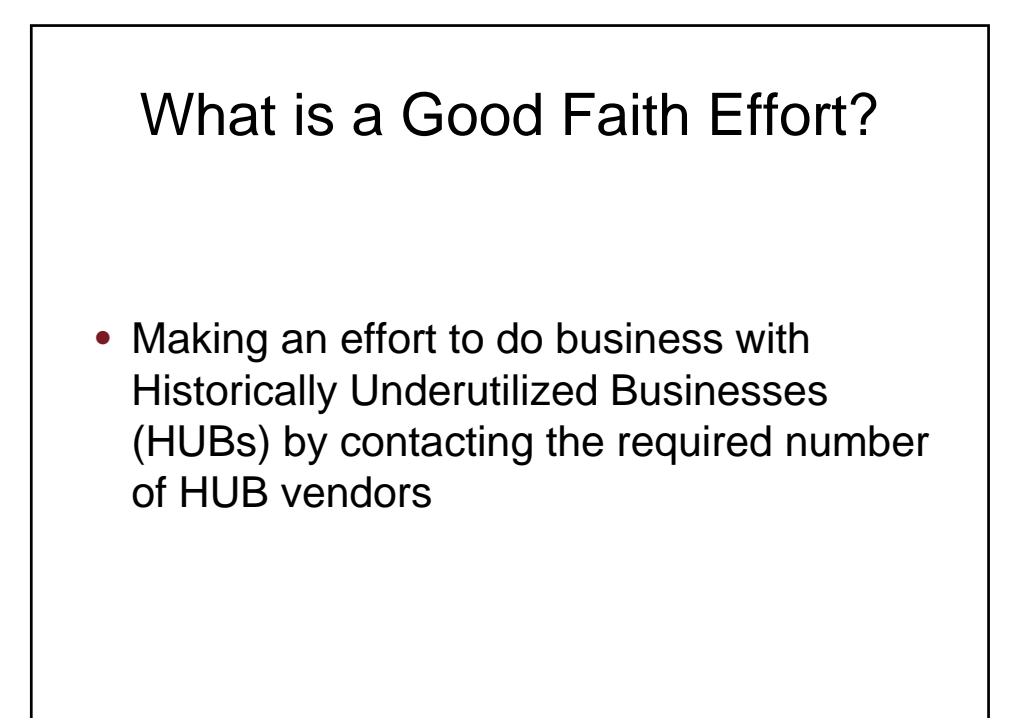

## Why does this have to be submitted?

- Helps our agency document that we have been making the required good faith effort
- Required to meet legislative and Texas A&M System requirements

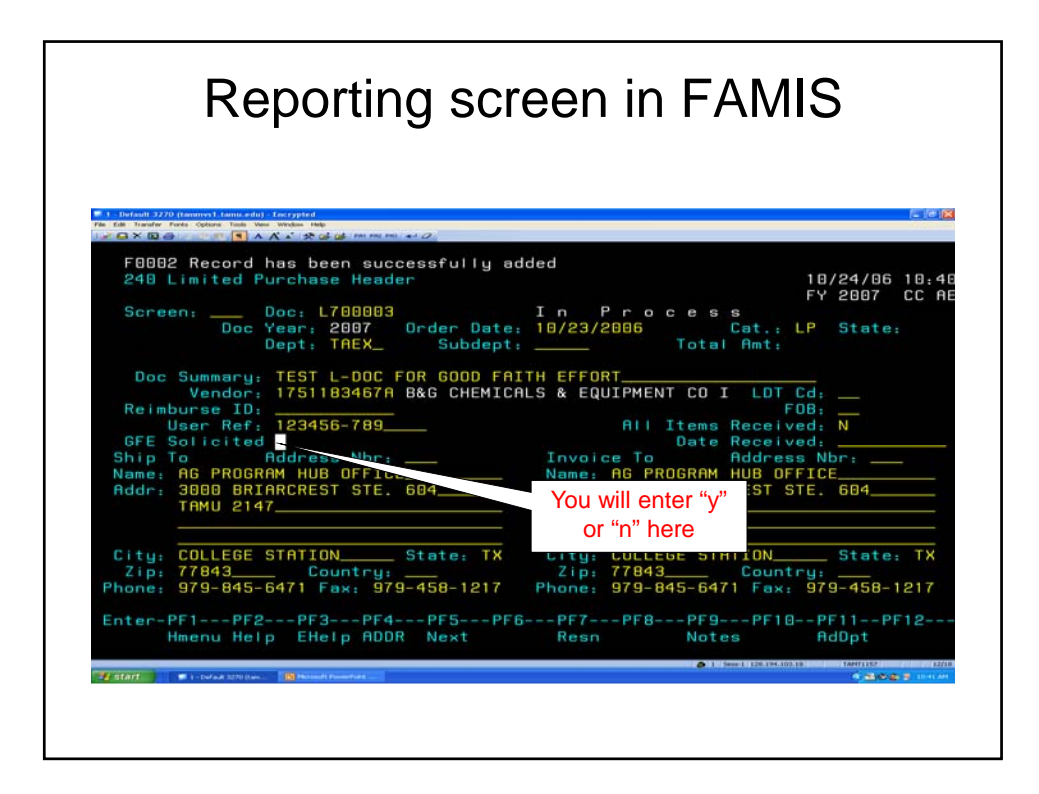

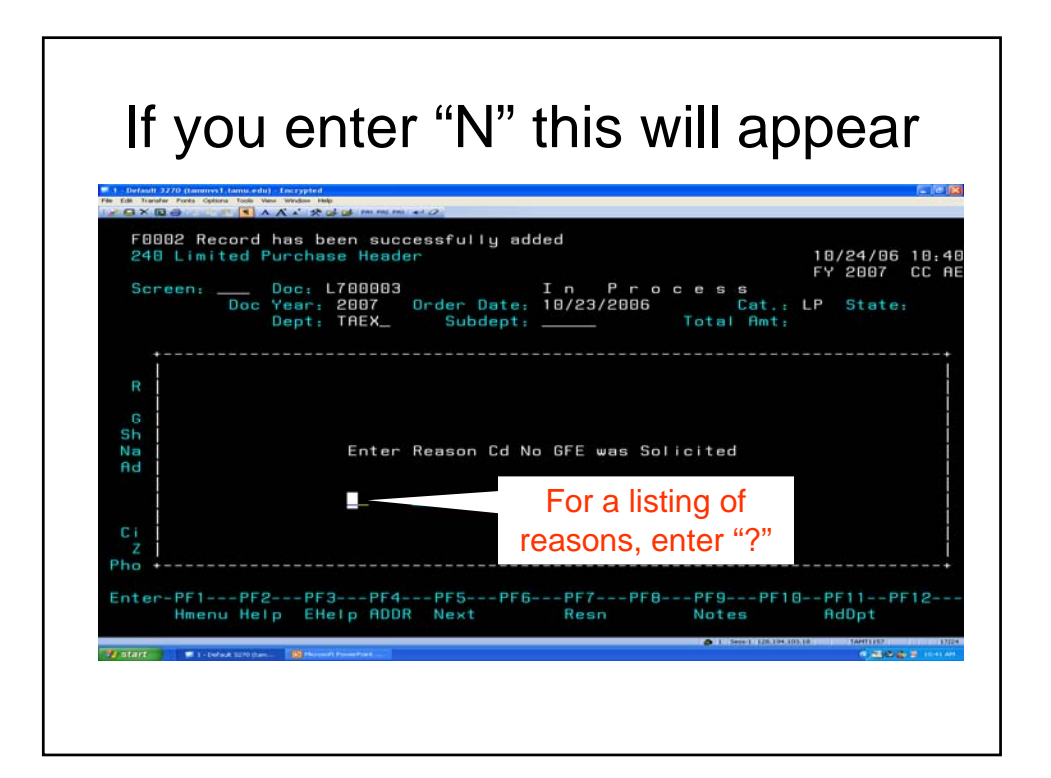

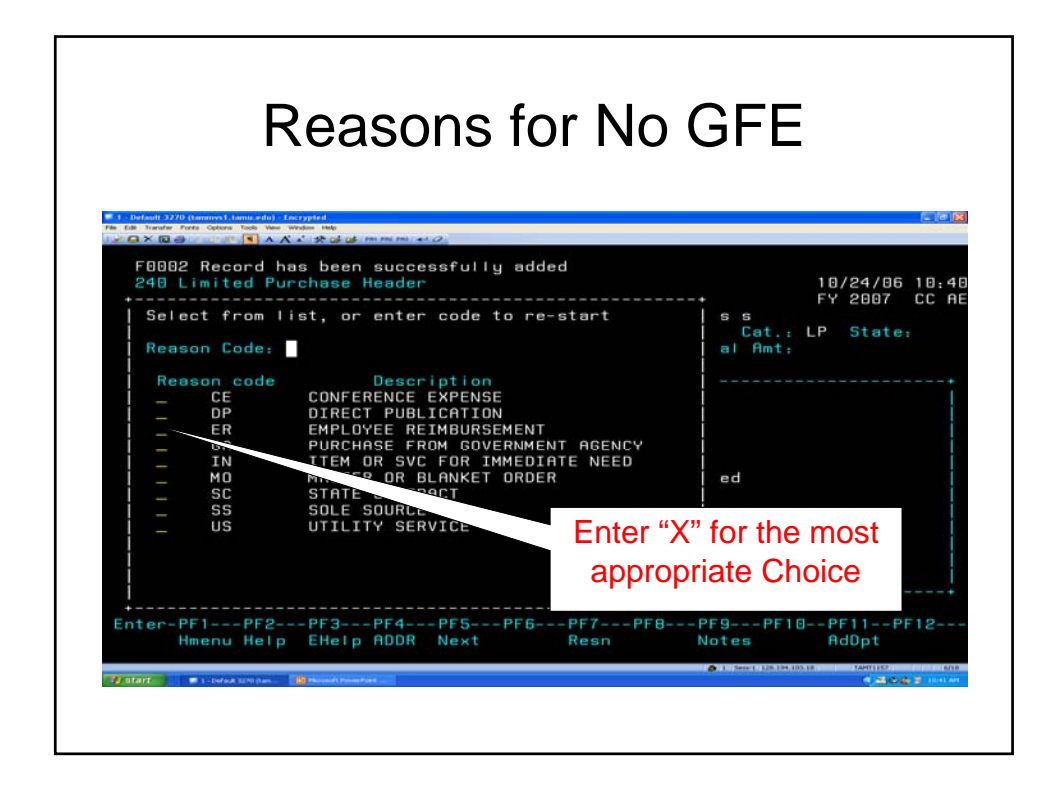

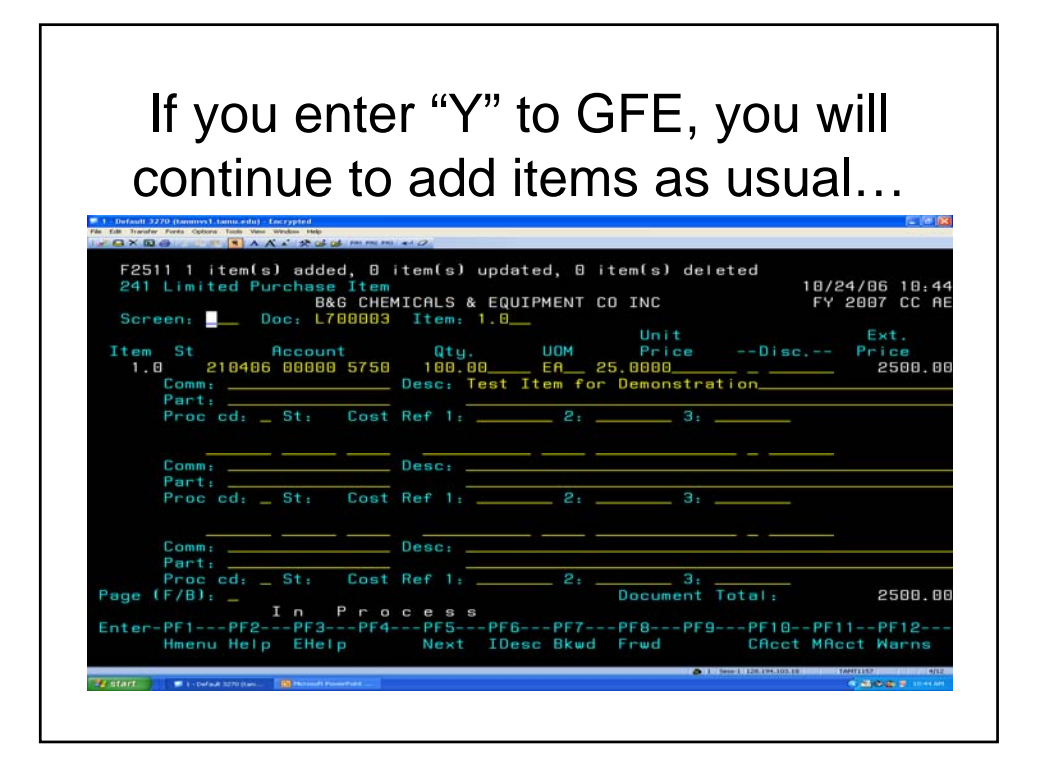

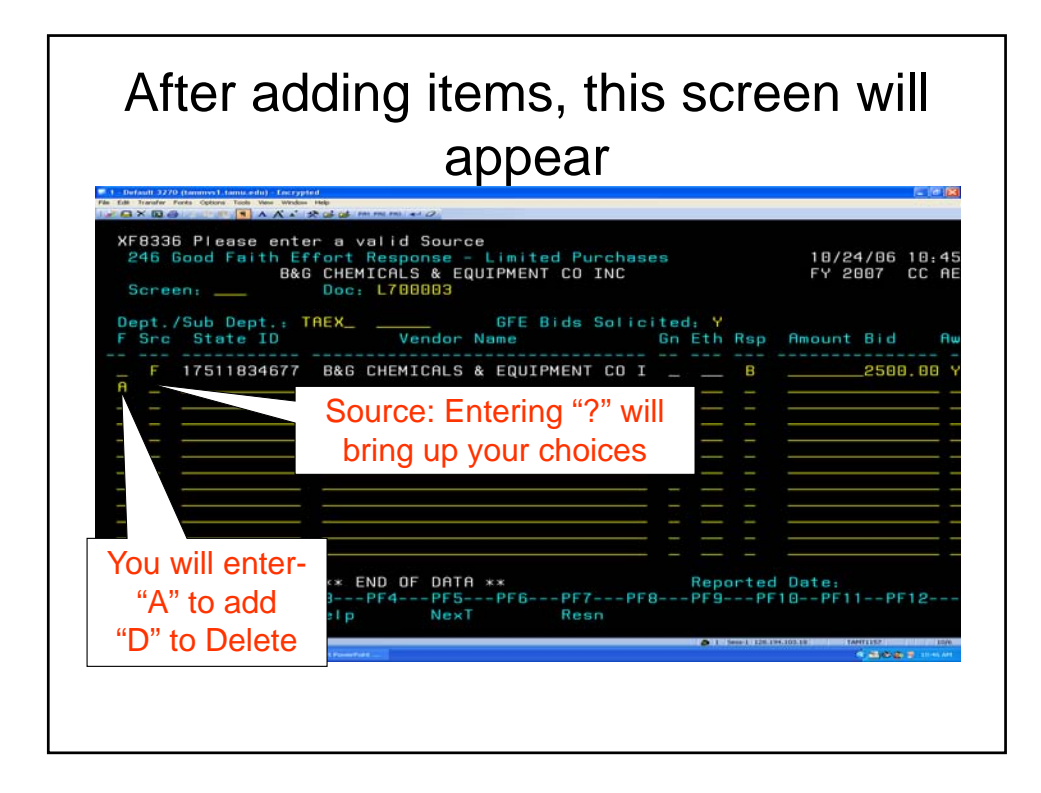

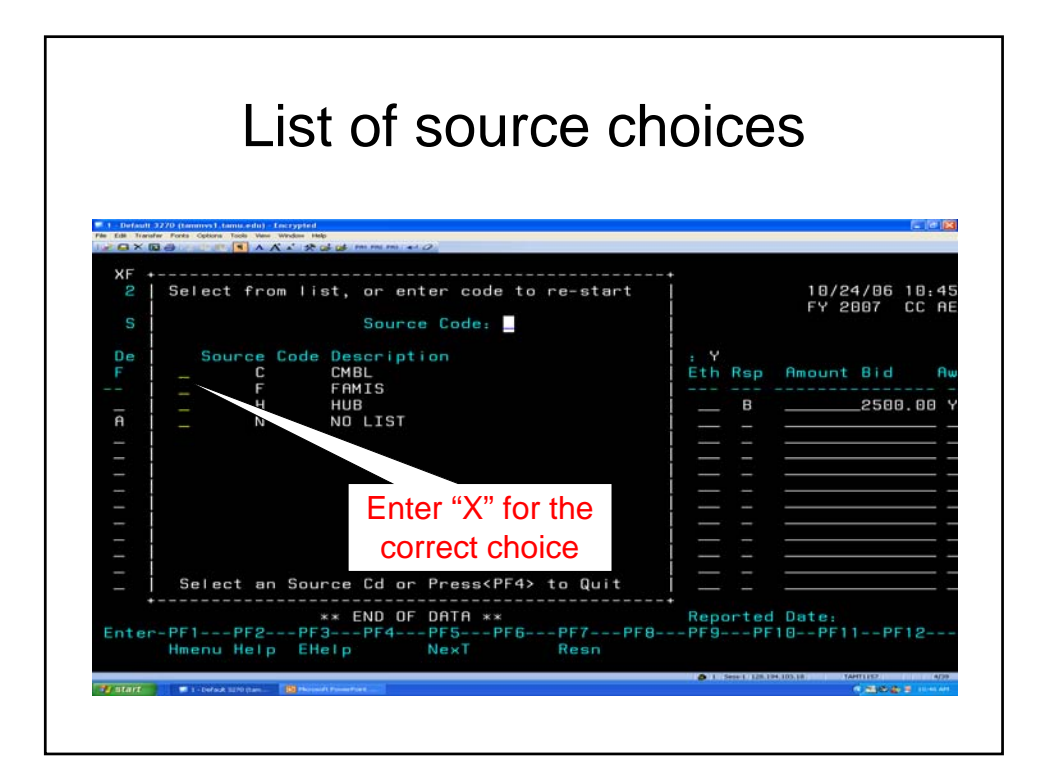

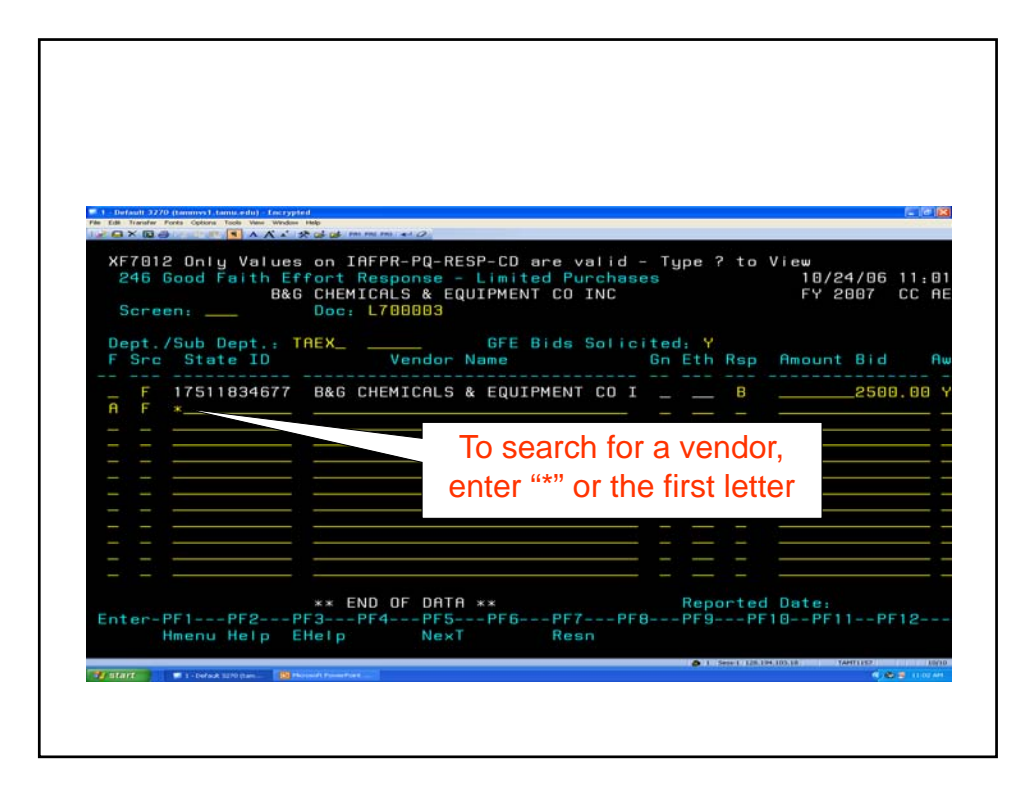

| wfault 3220 (terrenvs) (territ.with) - Lescrypted<br>I Transfer Ports Options Tools View Window Help                      |                                                                                                    |
|----------------------------------------------------------------------------------------------------|----------------------------------------------------------------------------------------------------|
| F7012 Only Values on IA                                                                                                   | FPR-PQ-RESP-CD are valid - Tupe ? to View                                                                                   |
| XF0043 Mark Vendor wit                                                                                                    | h an 'X' to select                                                                                                    |
| Screen: <u>   Search</u> : <u> </u>                                                                                       | Type: N (N,V)<br>Include Frz/Del Vendors: N                                                                                 |
| Vendor Name<br>× A PROMPT CORPORATION<br>RAM TRAVEL SERVICES INC<br>ABLOLIAND<br>ADVANIAL COPY SYSTEMS<br>OTOPODULE VALUE | Vendor ID Alias Frz Del SHId HUB<br>12225365240 N N N<br>INC 17420627246 N N N<br>17513294520 N N N<br>MS 17524326430 N N N |
| ALBERTSON'S                                                                                                    | Enter "X" for the correct                                                                                                   |
| _ ALBERTSON'S                                                                                                    | vendor                                                                                                    |
| _ ALTEX ELECTRONICS<br>_ AMERICAN ENVELOPE CO<br>_ APPLETREE                                                              | 1742238878A N N N<br>13625871382 N N N<br>1943021053A N N N<br>055 - Press (Fores) to View xx                               |
|                                                                                                    | Bid PE10=Remit PE11=Order PE12=Main                                                                                         |

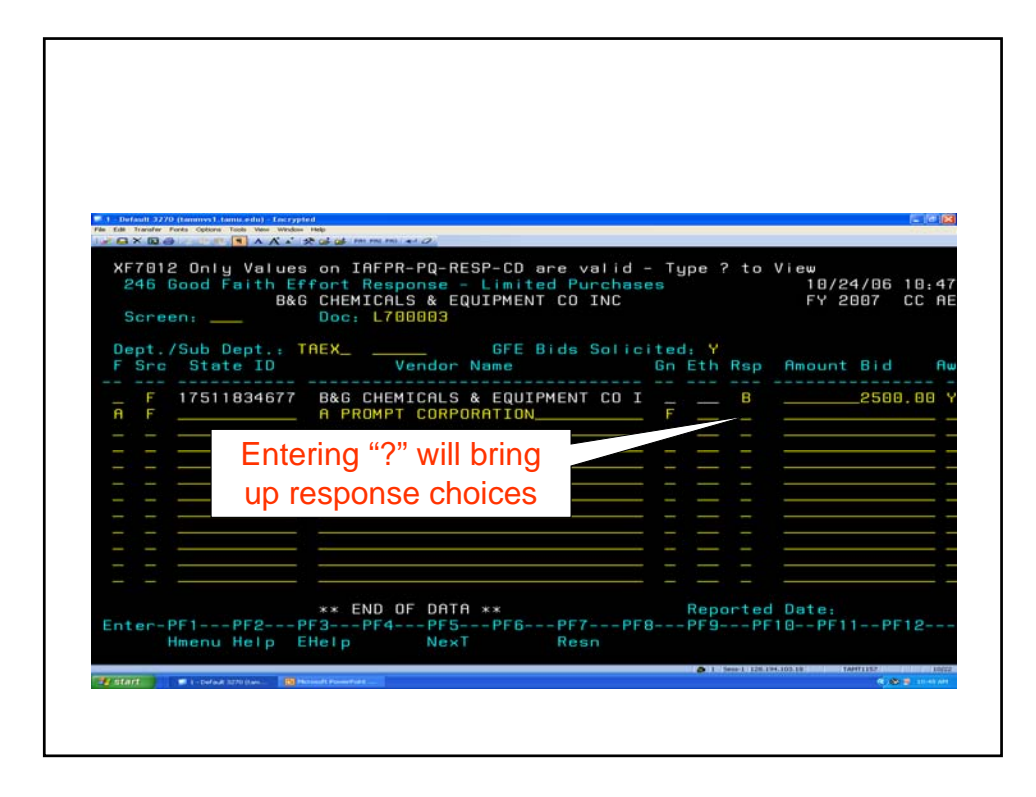

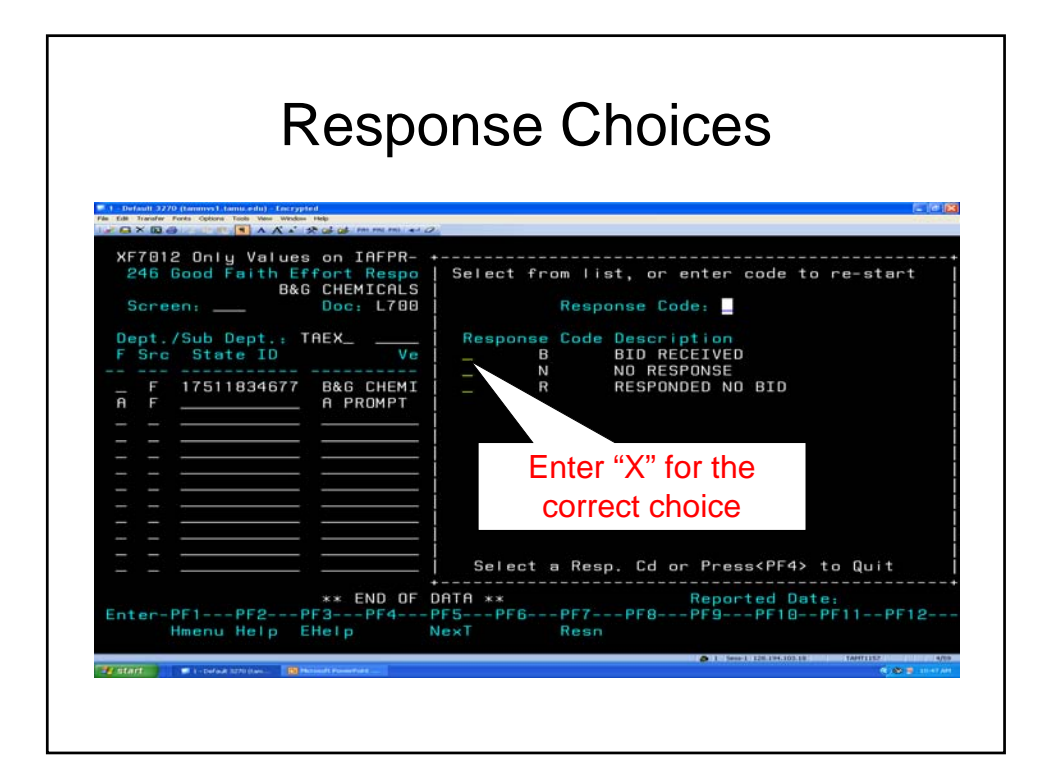

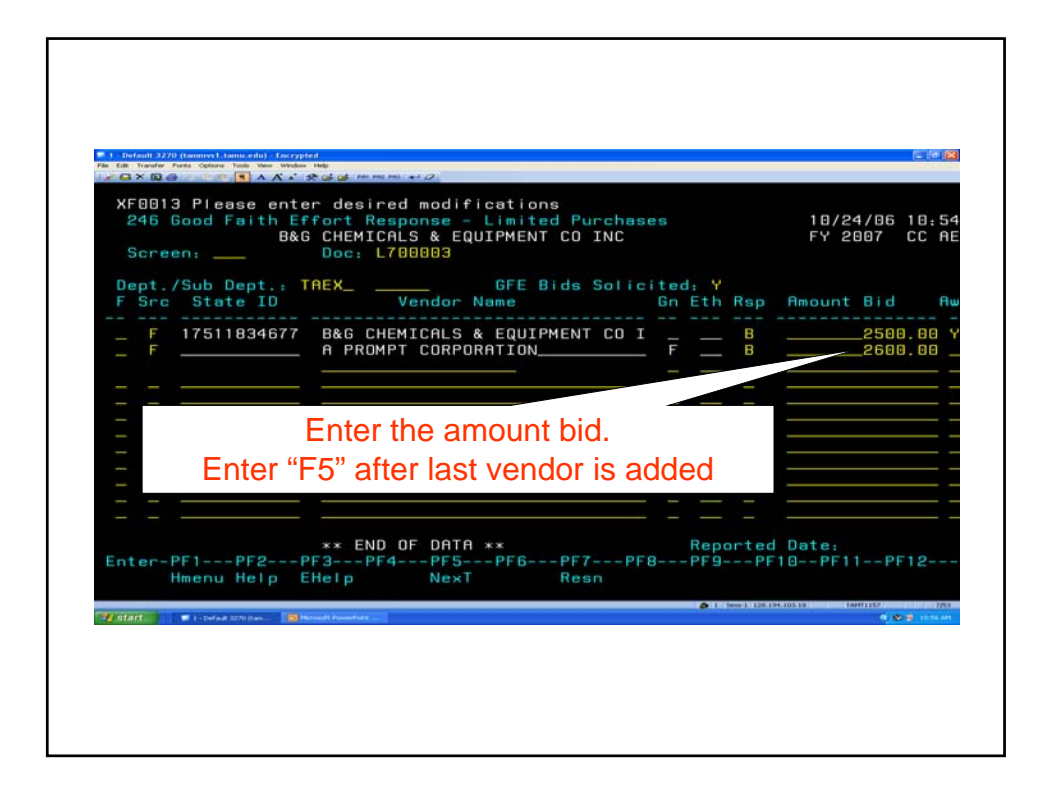

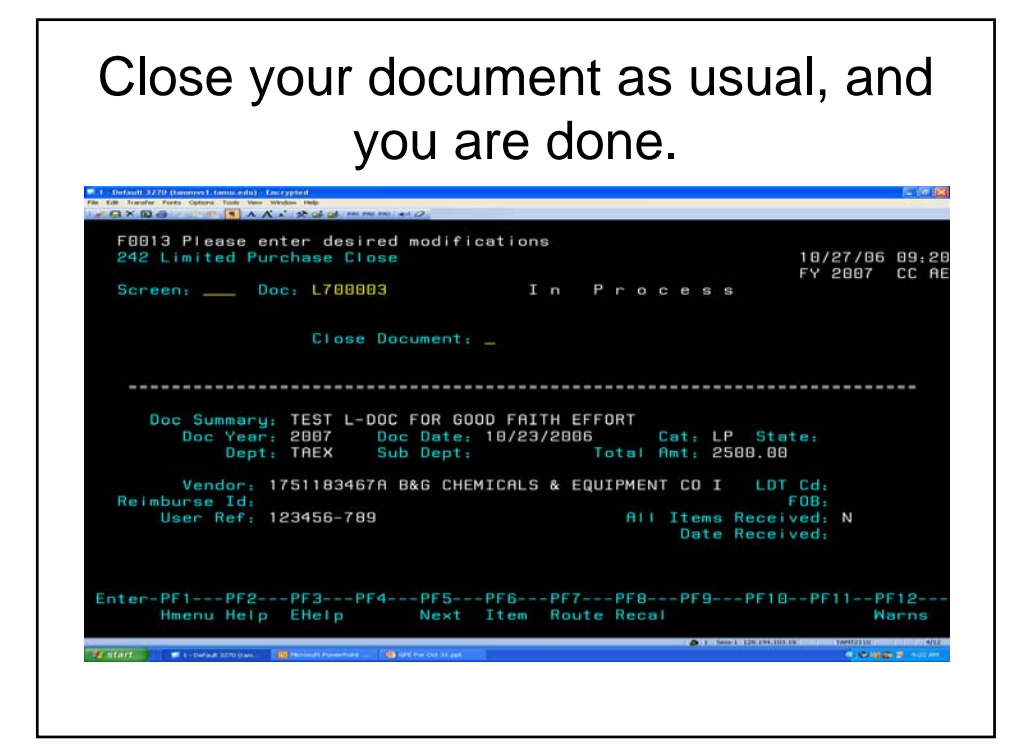

## Texas A&M AgriLife HUB Office<br/>Fax (979) 847-5801Website: http://agrilifeas.tamu.edu/fiscal/hub/index.phpPHYSICAL ADDRESS: 578 John Kimbrough, Room 419<br/>College Station, Texas 77843MAILING ADDRESS: 2147 TAMU<br/>College Station, Texas 77843-2147Dee Ann Schneider, C.T.P.M.<br/>Director of Purchasing & HUBNoel Mason, C.T.P.M<br/>Buyer II